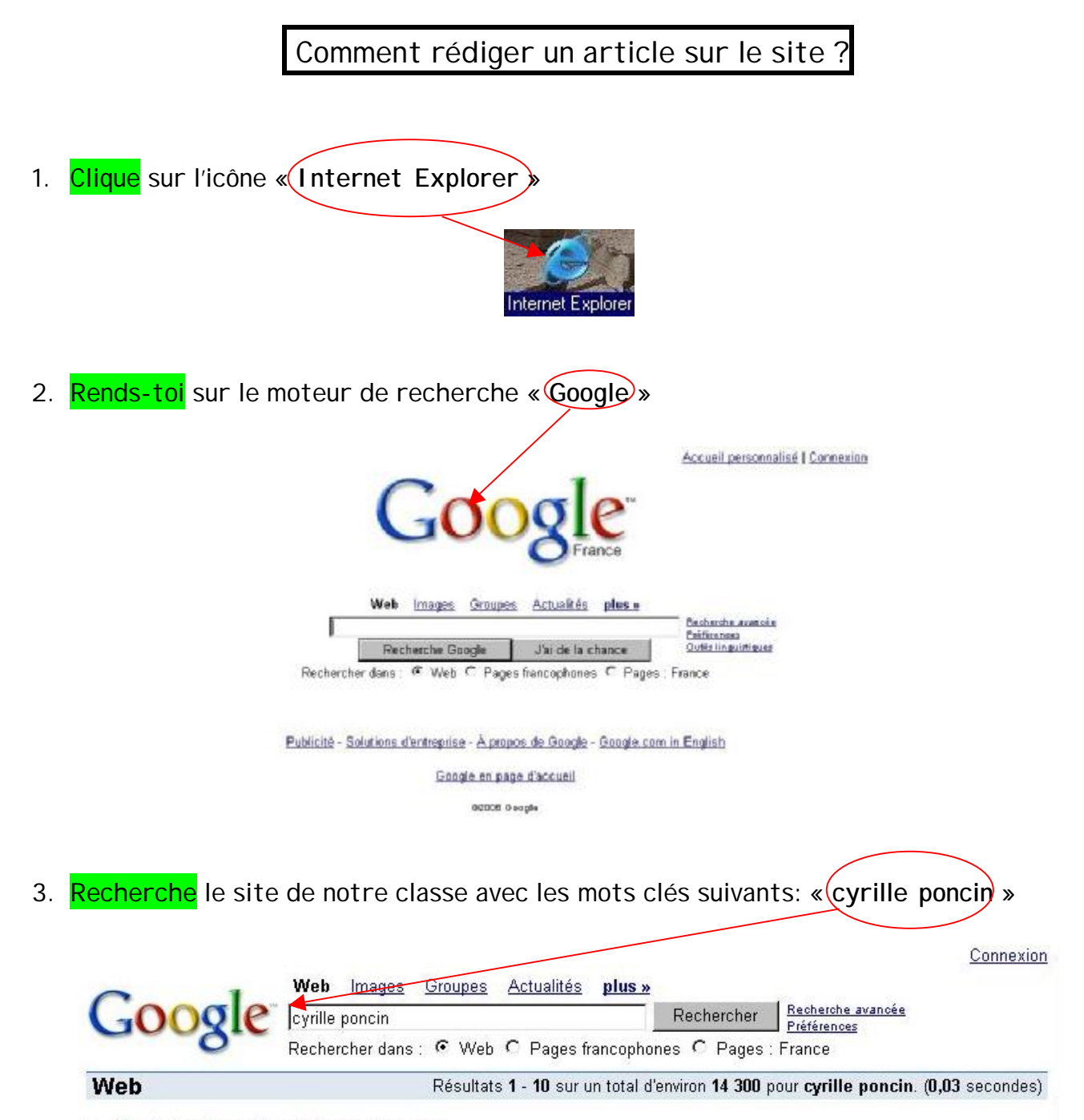

<u>le site de la classe des Ados du Voyage</u> Flash infos - par **PONCIN Cyrille** le 24/10/2006 - 15:40. Après avoir participé au Concours ... Ecrire à **PONCIN Cyrille** Webmestre. Ajouter aux favoris Favoris ... **cyrille.poncin**.free.fr/ - 44k - <u>En cache</u> - <u>Pages similaires</u>

4. Tu arrives alors sur la page du site de la classe des Ados de l'Ecole des Enfants du Voyage de Reims:

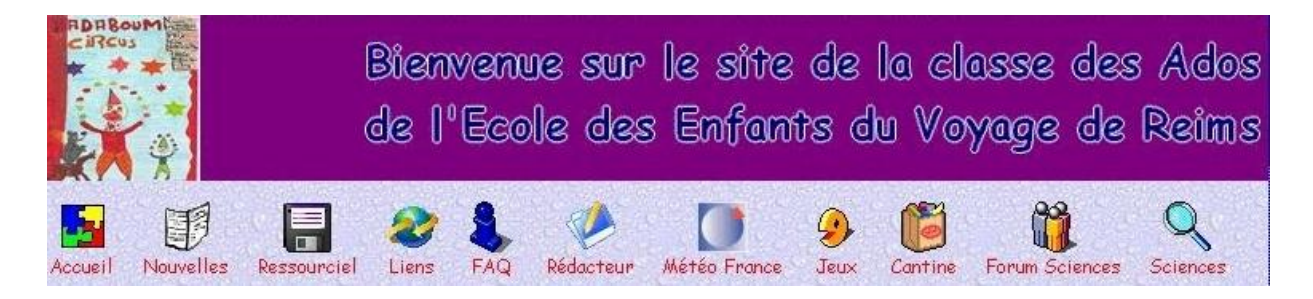

5. Clique sur l'icône «Rédacteur»

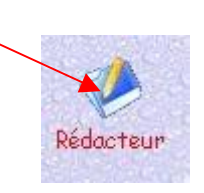

6. Tu arrives alors sur la page « Administration »:

|                                  | Administration                                                   |          |
|----------------------------------|------------------------------------------------------------------|----------|
|                                  | Nom (ou pseudo) :                                                |          |
|                                  |                                                                  |          |
|                                  | Mot de passe :                                                   |          |
|                                  | Connexion                                                        |          |
|                                  | Attention ! La connexion se fait jusqu'à la fermeture du         |          |
|                                  | navigateur.                                                      |          |
|                                  | Il est possible de se déconnecter dans la zone d'administration. |          |
|                                  |                                                                  |          |
| 7. Tape ton «Nom» e <sup>.</sup> | t ton « Mot de passe » puis <mark>clique</mark> sur « Cor        | nnexion» |
|                                  |                                                                  |          |
|                                  | Administration                                                   |          |
|                                  |                                                                  |          |
|                                  | Nom (ou pseudo)                                                  |          |
|                                  | Mot de passe : ****                                              |          |
|                                  |                                                                  |          |
|                                  | Connexion                                                        |          |
|                                  | Attention ! La connexion se fait jusqu'à la fermeture du         |          |
|                                  | Il est possible de se déconnecter dans la zone d'administration. |          |
|                                  |                                                                  |          |

8. La page suivante apparaît:

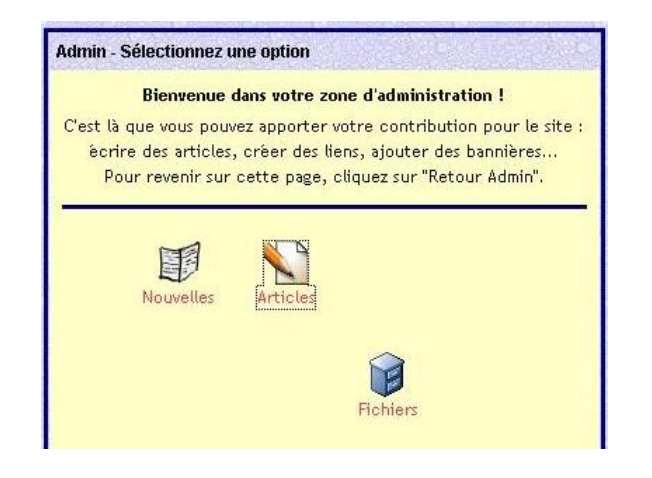

9. Clique sur l'icône «Articles»

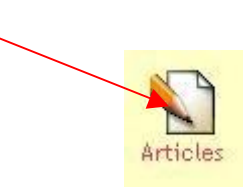

10. La page suivante apparaît:

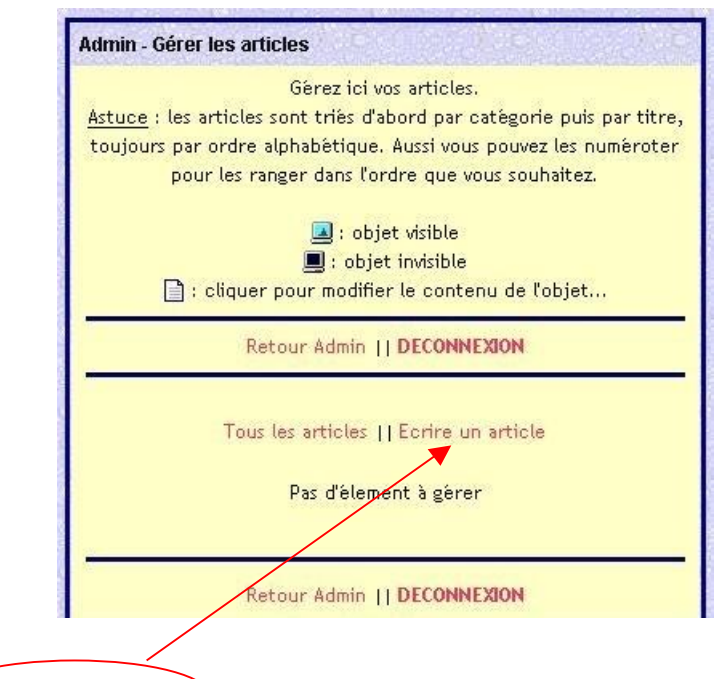

- 11. Clique sur « Ecrire un article »
- 12. Tu arrives alors sur la page « Catégorie de l'article »:

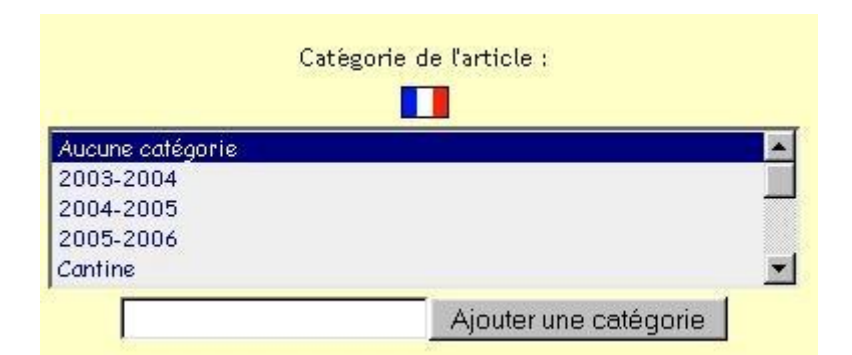

13. Tape «Vie de classe» pour la « Catégorie de l'article »:

| Catego                                                                        |                       |   |
|-------------------------------------------------------------------------------|-----------------------|---|
| Nos sorties<br>Nos sorties<br>Sorties hebdomadaires<br>Sorties occasionnelles |                       |   |
| Vie de classe                                                                 |                       | - |
| Vie de classe                                                                 | Ajouter une catégorie |   |

PDF créé avec la version d'essai pdfFactory www.gs2i.fr/fineprint/pdffactory.htm

14. Tape ton « propre titre » pour le « Titre de l'article »:

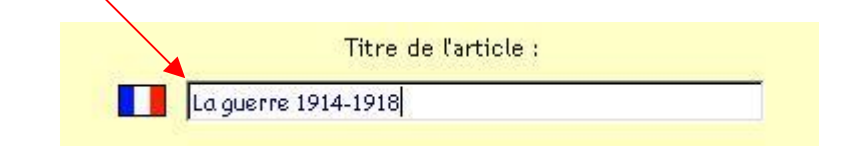

15. Ecris alors ton article «ici». Enfin, quand tu as terminé clique sur «Enregistrer». Ecrivez votre article : ▼ Style ▼ Taille ▼ Police 型×1 № 副書冊書運賃貸担日一 B / ╬╨╬⇒ฃ₪≣┉撃闘団 ···· နှာ 🖾 🖾 က က 🖻 🔂 📑 🚺 ⊜⊜⊕⊜~©~⊙⊜⊜⊜⊜ 2 Enregistrer Retour Admin || DECONNEXION